# Membuat Presensi Digital Siswa

Presensi Digital membuat waktu absensi lebih mudah, efisien dan singkat.

Ouration 5 minute(s)

#### Contents

Introduction Step 1 - Buka Pordi Step 2 - Masukkan Nomor Telepon Step 3 - Tunggu dan Masukkan Kode OTP Step 4 - Pilih Tanggal dan Jadwal Mengajar Step 5 - Pilih Kelas Step 6 - Pilih Mata Pelajaran Step 7 - Pilih Keterangan Absensi Step 8 - Selesai Comments

## Introduction

Jaringan IDN Kini hadir kembali memberikan solusi untuk para Guru yang masih mengalami kendala dalam proses absensi manual di Sekolah. Presensi Digital memudahkan para Guru dalam mencatat kehadiran secara mudah, simpel dan pastinya rapih dan tepat.

## Step 1 - Buka Pordi

Silakan buka Pordi di browser Hp Anda dengan cara klik url berikut. https://pordi.infradigital.io/.

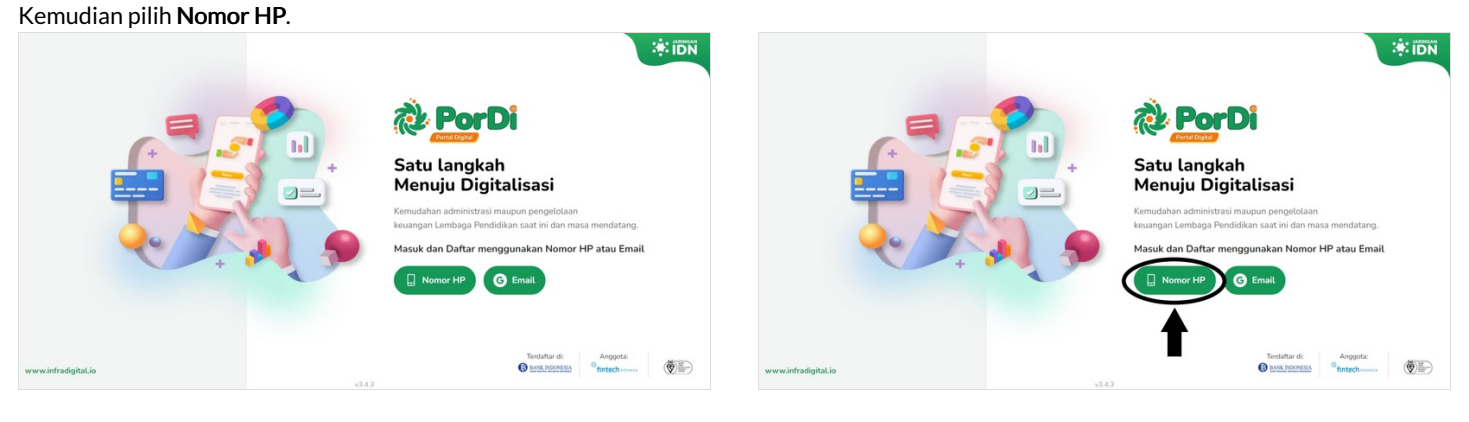

## Step 2 - Masukkan Nomor Telepon

Masukkan Nomor Telepon yang Anda miliki, baik itu yang memiliki WA atau aktif Anda dapat memilih salah satunya.

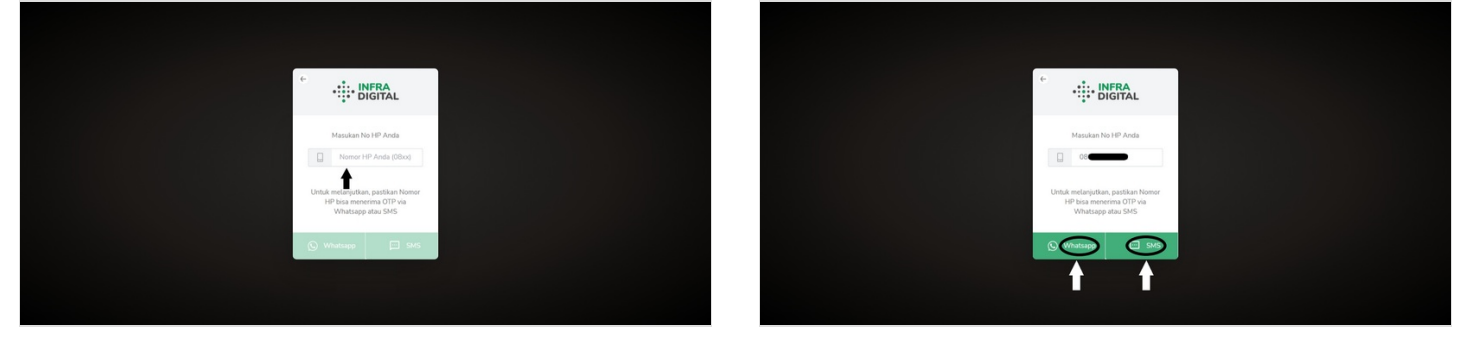

## Step 3 - Tunggu dan Masukkan Kode OTP

Kode OTP akan dikirimkan Jaringan IDN (WA atau SMS), dan masukkan 6 digit kode tersebut kedalam halaman Pordi.

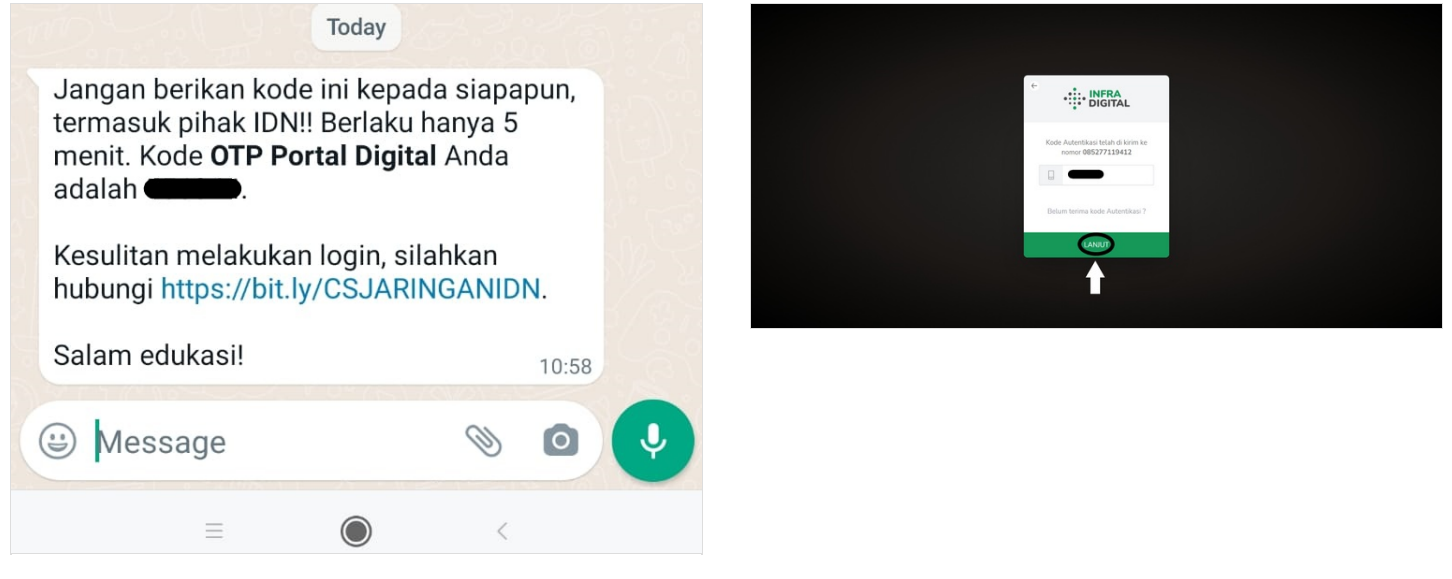

#### Step 4 - Pilih Tanggal dan Jadwal Mengajar

Jangan lupa pilih tanggan dan jadwal mengajar dengan teliti, agar presensi yang dibuat valid dan benar. Kemudian klik Lanjut.

| Bust Presensi     Image: Status 1: Edward 2023     Image: Status 2: Status 2: Sta                                                                                                    | But Presensi     Statu 11 febrari 2023     Image Statu 11 febrari 2023     Image Statu 11 febrari 2023                                                                                                    | But Preseni     Image: Control Control C                                                                                                    | Bust Presensi     Bust Presensi     Bust Prese                                                                                                    | ▶ But Presni   ■ But Presni     ■ But Presni        ■ But Presni        ■ But Presni                             <                                                                                                    | Portal Digital Yayasan Kelas Siswa Upload Dat                                                                                                    | > | Portal Dig                                                                                                    | tal Yayasan Kelas Siswa ( |
|----------------------------------------------------------------------------------------------------|----------------------------------------------------------------------------------------------------|----------------------------------------------------------------------------------------------------|----------------------------------------------------------------------------------------------------|----------------------------------------------------------------------------------------------------|----------------------------------------------------------------------------------------------------|---|----------------------------------------------------------------------------------------------------|---------------------------|
| Share   Share   Share </th <th>Impert   Texter 1282   Impert   Impert   Imper</th> <th>Prove   Total State   Total State  <t< th=""><th><pre>import for the formation of the formation of the for</pre></th><th><pre>image image i</pre></th><th>Buat Presensi</th><th></th><th>Buat Presensi</th><th></th></t<></th>                                                                                                    | Impert   Texter 1282   Impert   Impert   Imper                                                                                                    | Prove   Total State   Total State <t< th=""><th><pre>import for the formation of the formation of the for</pre></th><th><pre>image image i</pre></th><th>Buat Presensi</th><th></th><th>Buat Presensi</th><th></th></t<> | <pre>import for the formation of the formation of the for</pre>                                                                                                    | <pre>image image i</pre> | Buat Presensi                                                                                                    |   | Buat Presensi                                                                                                    |                           |
| Net 100 Kan Kan Kan Kan   1   1   1   1   1   1   1   1   1   1   1   1   1   1   1   1   1   1   1   1   1   1   1   1   1   1   1   1   1   1   1   1   1   1   1   1   1   1   1   1   1   1   1   1   1   1   1   1   1   1   1   1   1   1   1   1   1   1   1   1   1   1   1   1   1   1   1   1    1   1   1   1   1   1   1   1   1   1   1   1   1   1   1   1   1   1   1   1    1    1 <t< td=""><td>Image: State State</td><td>Image: State State</td><td>Image: Image: Image</td><td>Image: Interview     Image: Interview     Image: Interview</td></t<> <td>Tanggal<br/>Sabtu, 11 <u>Februari</u> 2023</td> <td></td> <td>Tenggal<br/>Sabtu, 11 Februari 2023</td> <td></td>                                                                                                    | Image: State State                                                                                                    | Image: State State                                                                                                    | Image: Image: Image                                                                                                    | Image: Interview     Image: Interview                                                                                                    | Tanggal<br>Sabtu, 11 <u>Februari</u> 2023                                                                                                    |   | Tenggal<br>Sabtu, 11 Februari 2023                                                                                                    |                           |
| 80       81       81       81       81       81       81       81       81       81       81       81       81       81       81       81       81       81       81       81       81       81       81       81       81       81       81       81       81       81       81       81       81       81       81       81       81       81       81       81       81       81       81       81       81       81       81       81       81       81       81       81       81       81       81       81       81       81       81       81       81       81       81       81       81       81       81       81       81       81       81       81       81       81       81       81       81       81       81       81       81       81       81       81       81       81       81       81       81       81       81       81       81       81       81       81       81       81       81       81       81       81       81       81       81       81       81       81       81       81       81       81 <td< td=""><td>• Pith Jadwai Mengiar 10:00 - 07:00<br/>Jadwai Mengiar 10:00 - 07:00<br/>Jadwai Mengiar 10:00 - 10:00<br/>Jadwai Mengiar 10:00 - 10:00<br/>Jadwai</td><td>• Pith Jadwai Mengiar 1000 -0700<br/>Jadwai Mengiar 1000 -0700<br/>Jadwai Mengiar 1000 -0700<br/>Jadwai Mengiar 1000 -0700<br/>Jadwai Mengiar 1000 -0700<br/>Jadwai Mengiar 1000 -0700<br/>Jadwai Mengiar 11000 -0700<br/>Jadwai Mengiar 11000 -0700<br/>Jadwai Mengiar 11000 -0700<br/>Jadwai Mengiar 11000 -0700<br/>Jadwai Mengiar 11000 -0700<br/>Jadwai Mengiar 11000 -0700<br/>Jadwai Mengiar 11000 -0700<br/>Jadwai Mengiar 11000 -0700<br/>Jadwai Mengiar 11000 -0700<br/>Jadwai Mengiar 11000 -0700<br/>Jadwai Mengiar 11000 -0700<br/>Jadwai Mengiar 11000 -0700<br/>Jadwai Mengiar 11000 -1000<br/>Jadwai Mengiar 11000 -1000<br/>Jadwai Mengiar 11000 -1000<br/>Jadwai Mengiar 11000 -1000<br/>Jadwai Mengiar 11000 -1000<br/>Jadwai Mengiar 11000 -1000<br/>Jadwai Mengiar 11000 -1000<br/>Jadwai Mengiar 11000 -1000<br/>Jadwai Mengiar 11000 -1000<br/>Jadwai Mengiar 11000 -1000<br/>Jadwai Mengiar 11000 -1000<br/>Jadwai Mengiar 11000 -1000<br/>Jadwai Mengiar 11000 -1000<br/>Jadwai Mengiar 11000 -1000<br/>Jadwai Mengiar 1000 -0000<br/>Jadwai Mengiar 1000 -0000<br/>Jadwai Mengiar 1000 -1000<br/>Jadwai Mengiar 1000 -1000<br/>Jadwai M</td><td>• Pith Jadvai Mengiar 1 1000 - 0700<br/>Jadvai Mengiar 1 1000 - 1000<br/>Jadvai Mengiar 7 1200 - 1300<br/>Jadvai Mengiar 7 1200 - 1300<br/>Jadvai Mengiar 7 1100 - 1500<br/>Jadvai Mengiar 7 1100 - 1500<br/>Jadvai Mengiar 7 100 - 1500<br/>Jadvai Mengiar 7 100 - 1500<br/>Jadvai Mengiar 7 100 - 1500<br/>Jadvai Mengiar 7 100 - 1500<br/>Jadvai Mengiar 7 100 - 1500<br/>Jadvai Mengiar 7 100 - 1500<br/>Jadvai Mengiar 7 100 - 1500<br/>Jadvai Mengiar 7 100 - 1500<br/>Jadvai Mengiar 7 100 - 1500<br/>Jadvai Mengiar 7 100 - 1500<br/>Jadvai Mengiar 7 100 - 1500<br/>Jadvai Mengiar 7 100 - 1500<br/>Jadvai Mengiar 7 1</td><td>• Piki Jatva Mengigri T. Mongari T. Monga</td><td>Februari 2023</td><td></td><td>- Pilih Jadwal Mengajar -</td><td></td></td<> | • Pith Jadwai Mengiar 10:00 - 07:00<br>Jadwai Mengiar 10:00 - 07:00<br>Jadwai Mengiar 10:00 - 10:00<br>Jadwai Mengiar 10:00 - 10:00<br>Jadwai | • Pith Jadwai Mengiar 1000 -0700<br>Jadwai Mengiar 1000 -0700<br>Jadwai Mengiar 1000 -0700<br>Jadwai Mengiar 1000 -0700<br>Jadwai Mengiar 1000 -0700<br>Jadwai Mengiar 1000 -0700<br>Jadwai Mengiar 11000 -0700<br>Jadwai Mengiar 11000 -0700<br>Jadwai Mengiar 11000 -0700<br>Jadwai Mengiar 11000 -0700<br>Jadwai Mengiar 11000 -0700<br>Jadwai Mengiar 11000 -0700<br>Jadwai Mengiar 11000 -0700<br>Jadwai Mengiar 11000 -0700<br>Jadwai Mengiar 11000 -0700<br>Jadwai Mengiar 11000 -0700<br>Jadwai Mengiar 11000 -0700<br>Jadwai Mengiar 11000 -0700<br>Jadwai Mengiar 11000 -1000<br>Jadwai Mengiar 11000 -1000<br>Jadwai Mengiar 11000 -1000<br>Jadwai Mengiar 11000 -1000<br>Jadwai Mengiar 11000 -1000<br>Jadwai Mengiar 11000 -1000<br>Jadwai Mengiar 11000 -1000<br>Jadwai Mengiar 11000 -1000<br>Jadwai Mengiar 11000 -1000<br>Jadwai Mengiar 11000 -1000<br>Jadwai Mengiar 11000 -1000<br>Jadwai Mengiar 11000 -1000<br>Jadwai Mengiar 11000 -1000<br>Jadwai Mengiar 11000 -1000<br>Jadwai Mengiar 1000 -0000<br>Jadwai Mengiar 1000 -0000<br>Jadwai Mengiar 1000 -1000<br>Jadwai Mengiar 1000 -1000<br>Jadwai M                                                                                                    | • Pith Jadvai Mengiar 1 1000 - 0700<br>Jadvai Mengiar 1 1000 - 1000<br>Jadvai Mengiar 7 1200 - 1300<br>Jadvai Mengiar 7 1200 - 1300<br>Jadvai Mengiar 7 1100 - 1500<br>Jadvai Mengiar 7 1100 - 1500<br>Jadvai Mengiar 7 100 - 1500<br>Jadvai Mengiar 7 100 - 1500<br>Jadvai Mengiar 7 100 - 1500<br>Jadvai Mengiar 7 100 - 1500<br>Jadvai Mengiar 7 100 - 1500<br>Jadvai Mengiar 7 100 - 1500<br>Jadvai Mengiar 7 100 - 1500<br>Jadvai Mengiar 7 100 - 1500<br>Jadvai Mengiar 7 100 - 1500<br>Jadvai Mengiar 7 100 - 1500<br>Jadvai Mengiar 7 100 - 1500<br>Jadvai Mengiar 7 100 - 1500<br>Jadvai Mengiar 7 1 | • Piki Jatva Mengigri T. Mongari T. Monga          | Februari 2023                                                                                                    |   | - Pilih Jadwal Mengajar -                                                                                                    |                           |
| Lanjut Lanjut La                                                                                                    | Lanjut<br>Holewal Mengajir 12 0000 - 1800<br>Ladwal Mengajir 12 0000 - 0000<br>Ladwal Mengajir 12 0000 - 0000<br>Ladwal Mengajir 12 0000 - 0000<br>Ladwal Mengajir 12 0000 - 1800<br>Ladwal Mengajir 12 0000 - 1800<br>Ladwal Mengajir 12 00                                                                                | Lanjet<br>Jdéwik Mengjir 12 0800 - 1800<br>Jdéwik Mengjir 12 0800 - 1800<br>Jdéwik Mengjir 12 0800                                                                                                    | Lanjet<br>Jdewae Mengjer 12 0800 - 1800<br>Ladwad Mengjer 12 0800 - 1800<br>Ladwad Mengjer 12 0800                                                                             | Linglit     Nitwen Unergier 1 2003: 0000   Bust Presensi   Image: States States Stat                                                                               |                                                                                                    |   | Pilih Jadwal Mengajar     Jadwal Mengajar     Jobo 0,0700     Jadwal Mengajar 10600 0700     Jadwal Mengajar 2000 0800     Jadwal Mengajar 51000 1100     Jadwal Mengajar 51000 1100     Jadwal Mengajar 1100 1300     Jadwal Mengajar 1200 1300     Jadwal Mengajar 1200 1300     Jadwal Mengajar 1200 1500     Jadwal Mengajar 1100     Jadwal Mengajar 1100     Jadwal Mengajar 1100     Jadwal Mengajar 1100 |                           |
| Induran Ubana Pord     Portal Diputal Yearan Rota Sana Order     Buat Presensi     Presensi     Presensi     Presensi     Presensi     Presensi     Presensi     Presensi     Presensi     Presensi                                                                                                    | Ladwal Mengajar 14 00:00 - 00:00  Ruta Nationa Dama Parat  Ruta Sama Dama Parat  Ruta Sama Dama Dama Parat  Ruta Sama Dama Dama Parat  Ruta Sama Dama Dama Dama Dama Dama Dama Dam                                                                                                    | Ladwal Mengajar 1 00:00 - 00:00                                                                                                    | Indiana Ukana Kana Juana Ukana Juana Ukana Juana Juana                                                                                                    | National Datase Nation     Restail Digital     Restail Digital     Buat Presensi     National Datase Nation     National Datase National Datase National Datase National                                                                                                    | Lanjut                                                                                                    |   | Jadwal Mengajar 12 18:00 - 18:00<br>Jadwal Mengajar 13 00:00 - 00:00                                                                                                    |                           |
| Prete Digital Traves     Even     Count Data       Buat Presensi     Image                                                                                                    | Protei Signili Yeesensi     William       Buat Presensi     William       International Signili Yeesensi     International Signili Yeesensi       Jaswal Menagiar 3 0000 - 0000     International Signili Yeesensi                                                                                                    | Protein Digulari     Yessami     Kalami     Calami       Buat Presensi     YEBBA       Tangga     Image       Sabada Managijar 20000 - 0900     Image                                                                                                    | Partel Diguid     Yeasen Kaiss     Same     Coloradia       Buat Presensi     Coloradia     Coloradia       Sakas, 11 Februari 2023     Coloradia     Coloradia       Sakaski Mangajar 3 0800 - 0900     Image     Coloradia                                                                                                    | Prest Digital Yeasa Kais Kais     Control Control Co                                 | Hataman Utama Ponti                                                                                                    |   | Jadwal Mengajar 14 00:00 - 00:00                                                                                                    |                           |
| Jackwal Mangalar 3 08:00 - 09:00                                                                                                    |                                                                                                    |                                                                                                    |                                                                                                    |                                                                                                    | Print Digital Treases Koles Sere United Digital Treases Koles Sere United Digital Digital Digi |   |                                                                                                    |                           |
|                                                                                                    |                                                                                                    |                                                                                                    |                                                                                                    | Larijet<br>Ndem bas hut                                                                                                    |                                                                                                    |   |                                                                                                    |                           |

#### Step 5 - Pilih Kelas

Silakan pilih kelas siswa yang akan dilakukan presensi.

Kemudian klik Lanjut.

| Bust Presensi     Bust Presensi     Bust Prese                                                                                                    | Purtal Digital Yayasan Kelas Sinwa (Upload Data)                                                                                                    | Purtal Digital Yayasan Kalas Sinwa Ugload C |
|----------------------------------------------------------------------------------------------------|----------------------------------------------------------------------------------------------------|---------------------------------------------|
| Vertice   Status 11 Reformed 2023   Constrained     Constrained        Constrained                                                                   <                                                                                                    | Buat Presensi                                                                                                    | • Buat Presensi                             |
| Improve   Improve                                                                                                    | Subtu, 11 Pebruari 2023                                                                                                    | Sabtu, 11 Februari 2023                     |
| Lanjut     Votidigiteit Typeser Note Same     Votidigiteit Typeser Note Same     Image: Same     Image: Same  <                                                                                                    | Jadwal Mengajar 8 13:00 - 14:00                                                                                                    | Jadwal Mengajar 8 13:00 - 14:00             |
| Lanjut     Lanjut     Portic Diplet Tyseen Note Same     Bust Presensi     Lanjut     Lanjut                                                                                                    | (Plin Relay                                                                                                    | Pluh Kelas                                  |
| Lanjut<br>Lanjut<br>Lanjut<br>Lanjut<br>Lanjut<br>Lanjut<br>Lanjut<br>Lanjut<br>Lanjut                                                                                                    | <b>≜</b>                                                                                                    | Kalan A1<br>Kalan AB                        |
| Lanjut<br>Lanjut<br>Portid Optid. Yayaan: Kais. Siewe @user.Din<br>Bust Presensi<br>Sabest Herragike B 1300-1400<br>Presensi<br>Mask Kesseewin Dipital                                                                                                    | •                                                                                                    | Kelas GRUP ALUMNI TEST                      |
| Lanjut Lanjut La |                                                                                                    | Lis Kelas Presensi Digra                    |
| Partial Digital     Verseam     Kalain       Buat Presensi     Image: State State St                                                                   | Lanjut                                                                                                    | Lanjut                                      |
|                                                                                                    | Buat Presensi<br>Buat Presensi<br>Sabus 11 Februari 2023<br>Control Control |                                             |
|                                                                                                    |                                                                                                    |                                             |
|                                                                                                    | •                                                                                                    |                                             |
|                                                                                                    | -                                                                                                    |                                             |
| Lanjet                                                                                                    | Lanjut                                                                                                    |                                             |

## Step 6 - Pilih Mata Pelajaran

Pilih mata pelajaran yang sedang berlangsung, kemudian klik Lanjut.

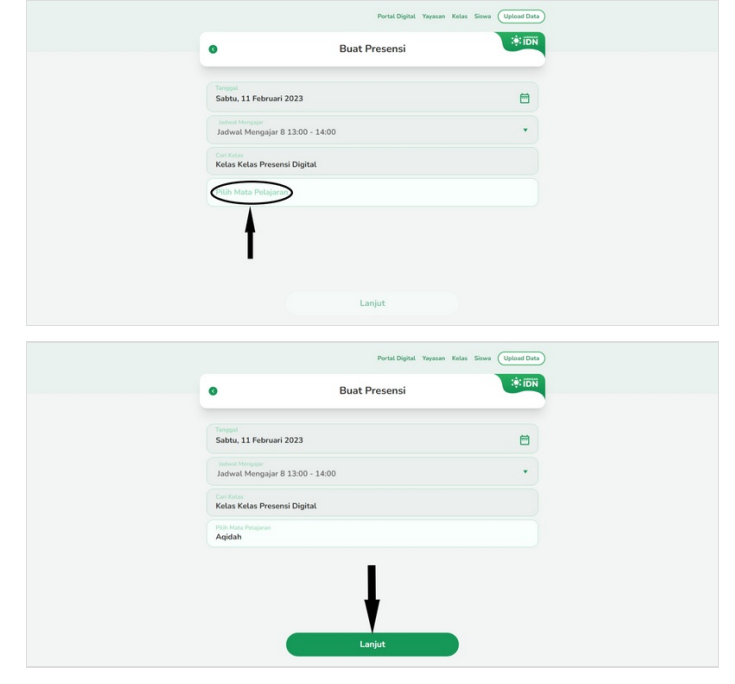

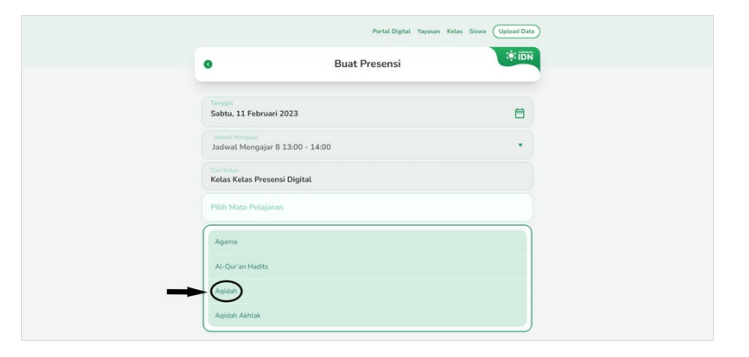

#### Step 7 - Pilih Keterangan Absensi

Anda dapat mengatur kehadiran siswa, baik itu Masuk, Sakit, Izin dan Alpha. Pastikan semua siswa diberi keterangan yang valid.

Kemudian klik Simpan.

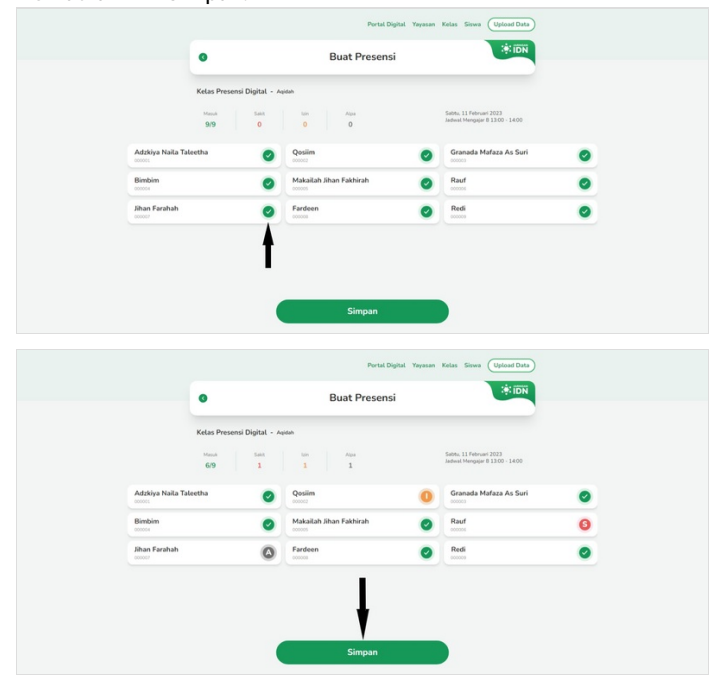

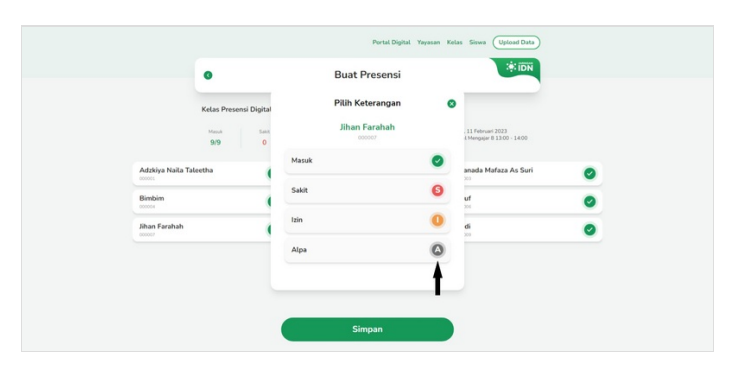

# Step 8 - Selesai

Selamat, Anda telah menyimpan Presensi Kehadiran siswa.

| Tanggal<br>Sabtu, 11 Februari 2023                                      | 8                                                                                                    |                     |
|-------------------------------------------------------------------------|----------------------------------------------------------------------------------------------------|---------------------|
| Jadwal Mengajar<br>Jadwal Mengajar 8 13:00 - 14:00                      | •                                                                                                    |                     |
| Riwayat Presensi                                                        |                                                                                                    |                     |
| Kelas Kelas Presensi Digital<br>Aqidah<br>Jadwal Mengajar 8 3300 - 1400 | >                                                                                                    |                     |
|                                                                         |                                                                                                    |                     |
|                                                                         |                                                                                                    |                     |
| Lanjut                                                                  |                                                                                                    |                     |
|                                                                         | Kathu 11 Parkan 2023<br>Urban Mangair B 33.00 - 14.00<br>Recent Present<br>Recent Reference (Option<br>Recent Present Option<br>Recent Present Opti | Lahiya Hakwari 2023 |